## Aufruf von Moodle

Sie können Moodle sowohl aus dem Intranet der GFS, als auch über das Internet von zu Hause aus aufrufen. Dazu ist jeder *aktuelle* Internet-Browser, wie Firefox oder Internet-Explorer geeignet.

Die Adresse lautet:

https://schulix.bk-rheinbach.net

Sie gelangen auf die Login-Seite (siehe Abb 1).

Falls Sie bereits über einen Moodle-Account verfügen, so geben Sie hier Ihren Benutzernamen und Ihr Passwort ein (1). Auf dieser Seite können Sie ebenfalls einen **neuen Account** beantragen (2).

Die Passworte werden verschlüsselt übertragen. Ein ungültiges Zertifikat müssen Sie akzeptieren.

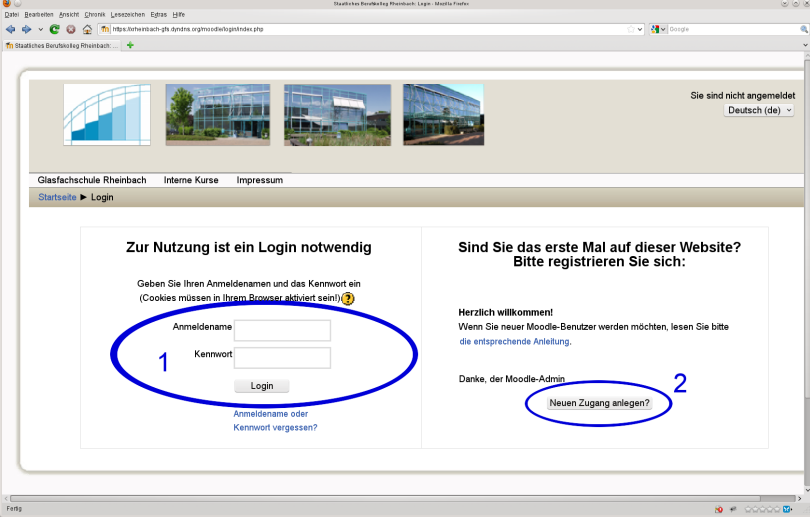

Abb 1: Login-Bildschirm von Moodle.

## ANMELDEN(NEUER ACCOUNT)

Auf der Startseite von Moodle können Sie einen neuen Account beantragen. Klicken Sie hierzu auf **Neuen Zugang anlegen?**. Sie erhalten die entsprechende Maske (siehe Abb 2):

Hier trägt der Schüler den gewünschten Benutzernamen sowie sein Passwort ein. Insgesamt sind einzutragen:

- Benutzername (siehe Hinweis)
- Passwort
- E-Mail Adresse
- Vorname
- Nachname
- Stadt/Ort (siehe Hinweis)
- Land

| 0                      |                                        |                                 | Never Zugang - Mozilla Firefox                                       | 0                                  |
|------------------------|----------------------------------------|---------------------------------|----------------------------------------------------------------------|------------------------------------|
| itei Bearbeiten Ansich | ht <u>C</u> hronik <u>L</u> esezeichen | i Egtras ⊟ilfe                  |                                                                      |                                    |
| 🕨 🔶 🗸 🚱                | 🔒 😭 👘 https://urheir                   | nbach-gfs.dyndns.org/mood       | ellogin/signup.php                                                   | 🗁 🗸 🚼 🗸 libre office               |
| Neuer Zugang           | +                                      |                                 |                                                                      |                                    |
| (                      |                                        |                                 |                                                                      |                                    |
|                        |                                        |                                 |                                                                      | Sie sind nicht ang<br>D            |
| Glasfachsc             | chule Rheinbach                        | Interne Kurse                   | Impressum                                                            |                                    |
| Startaaita             |                                        | Zugang                          |                                                                      |                                    |
| Stanseite              | P Login P Neder                        | Zugang                          |                                                                      |                                    |
|                        | Wählen Sie                             | Ihren Anmelden                  | men und ihr Kennwort                                                 |                                    |
|                        |                                        | Anmeldename                     |                                                                      |                                    |
|                        |                                        | Anneidendine                    | Management and a sector                                              |                                    |
|                        |                                        |                                 | Kennwortregeln:                                                      | wher/m/ 1 Condemniation            |
|                        |                                        |                                 | mindestens o zeichen, i ziner(n), i Kleinbuchstabe(n), i Größbuchsta | ibe(ii), i Sondeizeichen           |
|                        |                                        | Kennwort                        | Klartext                                                             |                                    |
|                        | Maitara An                             | ashon                           |                                                                      |                                    |
|                        | Weitere All                            | igaben                          |                                                                      | and the backing on the second side |
|                        |                                        | E-Mail-Adresse                  |                                                                      | und Lehrennnen trägen hier         |
|                        | E-I                                    | Mail (wiederholen) <sup>3</sup> | GFS eir                                                              | 1                                  |
|                        |                                        | Vorname                         |                                                                      |                                    |
|                        |                                        | Nachname                        |                                                                      |                                    |
|                        |                                        | Stadt/Ort <sup>1</sup>          |                                                                      |                                    |
|                        |                                        | Staul/Off                       |                                                                      |                                    |
|                        |                                        | Land                            | Deutschland                                                          |                                    |
|                        |                                        |                                 |                                                                      |                                    |
|                        | Schülerinr                             | oon und Sch                     | üler tragen hier                                                     |                                    |
|                        | Schülerinr                             | nen und Sch                     | üler tragen hier<br>Se ein Meinen Zugang a                           | nlegen (Registrierung) Abbrechen   |
|                        | Schülerinr<br>den Name                 | nen und Sch<br>en ihrer Klas    | üler tragen hier<br>Se ein Meinen Zugang ar                          | nlegen (Registrierung) Abbrechen   |

Abb 2: Maske zum Erstellen eines Benutzeraccounts.

| Benutzername:                                                                                                    | Stadt/Ort:                                                                                                    |
|----------------------------------------------------------------------------------------------------|----------------------------------------------------------------------------------------------------|
| <ul> <li>Der Benutzername darf nur aus Buchstaben und Ziffern<br/>bestehen. Leerzeichen, Umlaute und Sonderzeichen ("§\$<br/>%&amp;*#!")dürfen nicht verwendet werden.</li> <li>Gültige Benutzernamen : mueller, meier, schmitz</li> <li>Ungültige Benutzernamen : müller, #meier*,<br/>Fritz Schmitz</li> </ul> | <ul> <li>Wir benutzen den Eintrag unter Stadt/Ort, um die Benutzer nach Klassen sortieren zu können.</li> <li>Schüler müssen hier ihren Klassennamen eintragen.</li> <li>Lehrer tragen hier GFS ein.</li> </ul> |

Nach Absenden der Daten verschickt Moodle eine e-Mail an die angegebene e-Mail-Adresse. Mit dem in dieser e-Mail angegebenen Link kann die Anmeldung abgeschlossen werden.

## ANMELDEN BEI EINEM KURS

Sie klicken in der Kursübersicht von Moodle den gewünschten Kurs an. Sie werden dann von Moodle zur Eingabe des Zugangsschlüssels aufgefordert. Nach Eingabe des Schlüssels sind Sie in den Kurs eingeschrieben. Die Zugangsdaten sollten Sie von Ihrer Lehrerin bzw. Ihrem Lehrer erhalten:

| Ihr Kursname:         |  |
|-----------------------|--|
| Ihr Zugangsschlüssel: |  |

## WICHTIG: